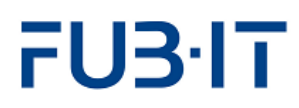

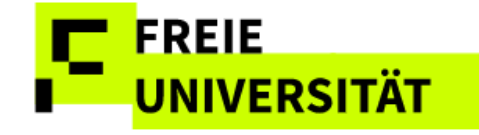

# Teilnahme- und Notenerfassung im Student Lifecycle Management (SLcM)

Team CMA April 25

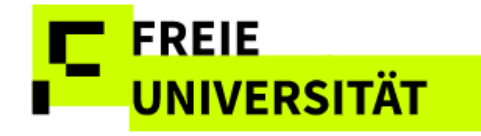

2/26

## Inhaltsverzeichnis

| 1 Einführung und Allgemeines                      | 3  |
|---------------------------------------------------|----|
| 1.1 Überblick                                     | 3  |
| 1.2 Übersichtsseite                               | 4  |
| 1.3 Systemmeldungen                               | 6  |
| 1.4 Anzeige des Datenbereichs persönlich anpassen | 7  |
| 2 Erfassung von Teilnahmen                        | 9  |
| 2.1 Einzelbeurteilung                             | 10 |
| 2.2 Massenbeurteilung                             | 10 |
| 2.3 Freigabe                                      | 11 |
| 3 Prüfungszuordnung                               | 12 |
| 3.1 Zuordnungsvorgang                             | 14 |
| 3.2 Zuordnung löschen                             | 16 |
| 3.3 Fehlende Studierende                          | 16 |
| 3.4 Alternative Beurteilungsart                   | 17 |
| 4 Notenerfassung                                  | 18 |
| 4.1 Versuchszählung und Prüfungsdatum             | 20 |
| 4.2 Differenzierte Beurteilung                    | 22 |
| 4.3 Undifferenzierte Beurteilung                  | 22 |
| 4.4 Abweichende Beurteilungsart                   | 23 |
| 4.5 Freigabe                                      | 23 |
| 5 Vertretung übernehmen                           | 23 |
| 5.1 Mailing                                       | 24 |
| 5.2 Teilnehmer- und Anwesenheitslisten            | 25 |
| 5.3 Excel-Export                                  | 25 |
| 5.4 Ansicht von Abschlussarbeiten                 | 26 |

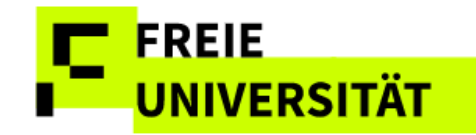

## 1 Einführung und Allgemeines

Die folgenden Tipps orientieren sich an der Reihenfolge der Seiten, die Sie nach der Anmeldung im System angezeigt bekommen.

Hier zunächst ganz allgemeine Hinweise:

- Die Web-Anwendung kann mit den Web-Browsern Microsoft Edge und Mozilla Firefox (und abgeleitete Browser) bedient werden. Apple Safari wird offiziell nicht unterstützt, sollte jedoch dennoch funktionieren. Manche Funktionalitäten könnten aber eingeschränkt sein.
- Die Browsernavigation über die Vor-/Zurück-Tasten ist nicht möglich.
- Alle Schaltflächen werden ausschließlich mit der linken Maustaste angeklickt
- Die Oberfläche bietet zur Zeit kaum Unterstützung für Tastaturkürzel oder das Springen zwischen Aktionen mit der Tabulatortaste. Auf der Noteneingabeseite können Sie jedoch mit den Cursortasten von Notenfeld zu Notenfeld springen, um numerische Notenwerte einzutippen.

## 1.1 Überblick

/88 9 🐨 NA

Login via Single Sign-On -nach Aufruf von Ib.ecampus.fu-berlin.de

|        | Campus Management (Quali)                                                                                                    | Beschreibung des Dienstes                                 |
|--------|----------------------------------------------------------------------------------------------------|-----------------------------------------------------------|
| FU3·IT | Benutzername Benutzername                                                                                                    | Campus Management an der Fr<br>Universität Berlin (Quali) |
|        | Passwort                                                                                                    |                                                           |
|        | Passwort                                                                                                    |                                                           |
|        | Anmelden                                                                                                    |                                                           |
|        | Anmeldung mit Sicherheitsschlüssel / Passkey                                                                                                |                                                           |
|        | > Passwort vergessen?                                                                                                    |                                                           |
|        | Wichtige Hinweise:                                                                                                    |                                                           |
|        | Bitte verwenden Sie die Zugangsdaten Ihres FU-Accounts, der Ihnen                                                                           |                                                           |
|        | <ul> <li>von der FUB-IT (früher ZEDAT) bereitgestellt wird.</li> <li>Nach der Anmeldung können Sie weitere an das Single Sign-On</li> </ul> |                                                           |
|        | angeschlossene Webanwendungen nutzen, ohne erneut nach                                                                                      |                                                           |
|        | Benutzername und Passwort gefragt zu werden.<br>Warnung vor Phishing: Die EUB IT wird sie niemals hitten. Ihr                               |                                                           |
|        | Passwort auf Seiten außerhalb von fu-berlin de einzugeben                                                                                   |                                                           |

Nachdem Sie sich mit Ihrem User und Passwort eingeloggt haben, gelangen Sie auf die Willkommensseite mit aktuellen Hinweisen zum Campus Management System, sowie Links zu weiteren Informationen sowie Unterstützung bei evtl. auftretenden Problemen. Diese Anleitung soll Sie beim Arbeiten mit der Web-Anwendung zur Teilnahme- und Notenerfassung unterstützen. Vorweg wird die generelle Bedienung im Kapitel Tipps und Tricks erklärt. Im Folgenden dann die vier Schritte der Leistungserfassung:

- 1. Teilnahmen erfassen & freigeben
- 2. Zur Prüfung zuordnen
- 3. Prüfungsdatum, Noten erfassen
- 4. Noten freigeben

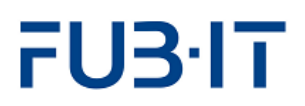

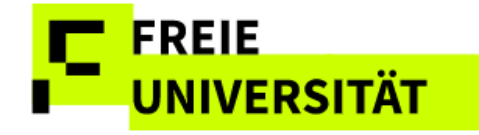

Von dieser Seite aus gelangen Sie als Dozent\*in oder Vertreter\*in per Klick

auf Teilnahmen/Noten im Menü in die Leistungserfassung.

#### Standardisierter Seitenaufbau

|              | -                     |                   |                                                            |                                        |                 |          | Vertre                | etung Teilr | hahmen    | /Noten LV-Ansi    | icht Logout       |
|--------------|-----------------------|-------------------|------------------------------------------------------------|----------------------------------------|-----------------|----------|-----------------------|-------------|-----------|-------------------|-------------------|
|              | Ca                    | mpus Mar          | nagement                                                   | alto diterat                           | -               |          | A. A.                 | 1           | -         | - 10-             | 54                |
|              | der F                 | reien Unive       | ersität Berlin                                             |                                        |                 |          |                       | 1 T         |           | - State           |                   |
|              | uerr                  |                   | croitat Dertin                                             |                                        | - Sector        |          | and all the states of | 10-         |           |                   |                   |
|              |                       |                   |                                                            |                                        |                 |          |                       |             |           |                   |                   |
|              |                       |                   |                                                            |                                        |                 |          |                       | Schritte    | e der L   | eistungserfassun  | g 3               |
| UnivPr       | of. Dr. M             | /onika Musterm    | iann                                                       |                                        |                 |          |                       | - Teilnal   | hmen e    | rfassen           |                   |
|              |                       |                   |                                                            |                                        |                 |          |                       | - Teilnal   | hmen fr   | eigeben           |                   |
|              |                       |                   |                                                            |                                        |                 |          |                       | - Zur Pr    | üfund a   | uordnen           |                   |
| Ubers        | sicht                 |                   |                                                            |                                        |                 |          |                       | - 201 F1    | ulung 2   | uorunen           |                   |
|              |                       |                   |                                                            |                                        |                 |          |                       | - Prutur    | igsdatu   | m, Noten erfasser | 1                 |
| In dieser    | Liste se              | hen Sie Ihre Pr   | üfungen und Lehrveranstalt                                 | ungen im ausge                         | wählten         |          |                       | - Noten     | freigeb   | en                |                   |
| Semeste      | r. Sie kö             | onnen die Liste j | jederzeit durch Auswahl ein                                | es anderen Sem                         | esters          |          |                       |             |           |                   |                   |
| Überblic     | rn. Auise<br>k über o | ie Abschlussart   | bie uber das Lupensymbol i<br>beiten, bei denen Sie als Be | n der ersten Zeit<br>treuer*in oder Pr | e einen<br>üfer |          |                       |             |           |                   |                   |
| beteiligt    | sind (so              | fern zutreffend)  |                                                            |                                        |                 |          |                       |             |           |                   |                   |
|              | tualla k              | linweise          |                                                            |                                        |                 |          |                       |             |           |                   |                   |
| > Be         | dienun                | gshinweise        |                                                            |                                        |                 |          |                       |             |           |                   |                   |
|              | tondo                 | dar Symbola       |                                                            |                                        |                 |          |                       |             |           |                   |                   |
|              | genue                 |                   |                                                            |                                        |                 |          |                       |             |           |                   |                   |
| Somme        | er 2024               | ∼] Se             | mesterauswahl                                              |                                        |                 |          |                       |             |           |                   |                   |
| nich         | it-teilna             | nmepflichtige Le  | ehrveranstaltungen ausblen                                 | den                                    |                 | <b>.</b> |                       |             |           |                   |                   |
| Export       | ~                     |                   |                                                            |                                        | 4               |          |                       |             |           |                   | ۲                 |
| Status       | Тур                   | Nummer            | Bezeichnung                                                |                                        | Stand           |          | Zur Prüfung zuordnen  | Beurteilen  | Mail      | Teilnehmerliste   | Anwesenheitsliste |
| 8            | ABAR                  |                   | Abschlussarbeit/-prüfung                                   |                                        | 1               | /0       |                       | ୍           |           |                   |                   |
| ✓            | LV                    | 23203a            | S Schreiben v Abschlußar                                   | beiten (Pflaphy)                       | 1               | /1       |                       | ୍           | $\bowtie$ |                   |                   |
| $\checkmark$ |                       | 23203b            | Ü Schreiben v Abschlußar                                   | beiten (Pflaphy)                       | 1               | /1       |                       | ୍           | $\bowtie$ |                   | 6                 |
| Π.           |                       | 23206a            | S Aktuelle Themen Pflanz                                   | enwissenschaft                         | 7               | / 6      |                       | Ø           | $\bowtie$ |                   |                   |
| 0            |                       | 23206b            | Ü Aktuelle Themen Pflanz                                   | enwissenschaft                         | 7               | /6       |                       | Ø           | $\bowtie$ |                   |                   |
| 8            |                       | 23451a            | V Physiology of Plant Ada                                  | ptation and Acc                        | 11              | / nz     |                       | ୍           | $\bowtie$ |                   |                   |
|              |                       | 23451b            | S Physiology of Plant Ada                                  | ptation and Acc                        | 11              | / 10     |                       | I           |           |                   |                   |
| 0            |                       | 23451c            | P Physiology of Plant Ada                                  | ptation and Acc                        | 11              | / 10     |                       | I           |           |                   |                   |
| $\checkmark$ | MP                    | 0388cB3.18.4      | Pflanzl Akklimat u Adaptio                                 | n                                      | 10              | / 10     | <b>⊡</b> *            | ୍           |           |                   |                   |

#### # Erörterung

- 1 Navigationsleiste
- 2 Textbereich
- 3 Navigationsanzeige
- 4 Datenbereich

Der Wechsel zu einer anderen Seite wird entweder durch die Wahl eines Symbols im Datenbereich oder über eine Auswahlschaltfläche am unteren Rand des jeweiligen Datenbereichs ausgelöst. Eine Ausnahme ist die Vertretungsübernahme, die oben mittig ausgelöst wird.

## 1.2 Übersichtsseite

In der Übersichtsliste werden alle Prüfungen und Lehrveranstaltungen eines Dozenten für ein Semester angezeigt. Das aktuelle Semester ist systemseitig voreingestellt.

Vorangegangene Semester können mithilfe der Auswahlliste *Semesterauswahl* Sommer 2024 ausgewählt werden. Die Übersichtsliste wird damit jeweils aktualisiert. Die Übersichtsliste zeigt zum einen kurze Statusinformationen zu Ihren Lehrveranstaltungen und den zugehörigen Prüfungen auf einen Blick, zum anderen kann zur Erfassung von

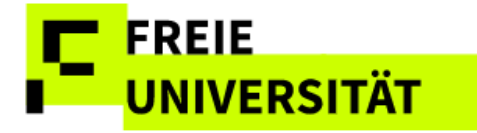

Teilnahmen oder Noten direkt über das Anklicken der betreffenden Symbole gewechselt werden.

| Spaltentitel            | Тур    | Erörterung                                   |
|-------------------------|--------|----------------------------------------------|
| Status                  | Info   | Status der Prüfung/Lehrveranstaltung.        |
| Тур                     | Info   | MP – Modulprüfung                            |
|                         |        | MTP - Modulteilprüfung                       |
|                         |        | LV.xyz - Lehrveranstaltungstyp               |
| Nummer                  | Info   | LV- oder Prüfungskürzel                      |
| Bezeichnung             | Info   | Bezeichnung der LV oder Prüfung              |
| Stand                   | Info   | Anzahl zugeordneter und bereits abschließend |
|                         |        | beurteilter Prüflinge                        |
|                         |        | nz kennzeichnet nicht teilnahmepflichtige    |
|                         |        | Veranstaltungen                              |
| Zur Prüfung<br>zuordnen | Aktion | Kapitel 3                                    |
| Beurteilen              | Aktion | Kapitel 2                                    |
| Mail                    | Aktion | Kapitel 6.1                                  |
| Teilnehmerliste         | Aktion | Kapitel 6.2                                  |
| Anwesenheitsliste       | Aktion | Kapitel 6.2                                  |

Das folgende Beispiel der Übersichtsseite zeigt eine Reihe von Modulprüfungen die alle bereits endgültig beurteilt und freigegeben sind.

| $\checkmark$ | 0145bA3.1.4 Botanik und Biodiversität (BM) | 23 / 23   | ,<br>■`  | ୍ |  |
|--------------|--------------------------------------------|-----------|----------|---|--|
| $\checkmark$ | 0145bC2.1.4 Tier-/Pflanzenphysiologie (VM) | 9 / 9     | ,<br>■   | ୍ |  |
| $\checkmark$ | 0145cA3.1.4 Botanik und Biodiversität (BM) | 108 / 108 | <b>₽</b> | ୍ |  |
| $\checkmark$ | 0145cC2.1.4 Tier-/Pflanzenphysiologie (VM) | 1 /1      | <b>a</b> | ୍ |  |

In der Spalte *Stand* <sup>23</sup> /<sup>23</sup> gibt dabei die erste Zahl grundsätzlich die Zahl der zugeordneten Student\*innen oder Teilnehmer\*innen an, während die zweite Zahl die endgültig freigegebenen Teilnahmebeurteilungen oder Noten anzeigt. Sind alle Beurteilungen freigegeben oder ist eine Lehrveranstaltung nicht anwesenheitspflichtig, so wird in der Spalte

Beurteilen das Symbol angezeigt. Sonst wird dort mit dem Symbol angezeigt, dass die Teilnahme- bzw. Notenerfassung möglich/erforderlich ist.

### Onlinehilfen nutzen

Im Textbereich befinden sich Informationen zum aktuellen Benutzer, eine Seitenüberschrift zur Funktion der dargestellten Seite, ein erläuternder Text zum angezeigten Datenbereich sowie auf der rechten Seite eine Abfolge der durchzuführenden Schritte für eine Leistungserfassung.

#### Schritte der Leistungserfassung

- Teilnahmen erfassen
- Teilnahmen freigeben
- Zur Prüfung zuordnen
- Prüfungsdatum, Noten erfassen
- Noten freigeben

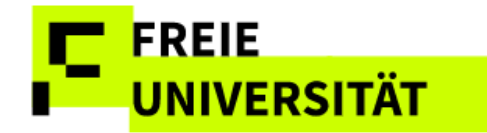

Wichtige aktuelle Hinweise sind beim Aufruf der Leistungserfassung eingeblendet, können aber wieder per Klick auf > Aktuelle Hinweise ausgeblendet werden.

#### **Aktuelle Hinweise**

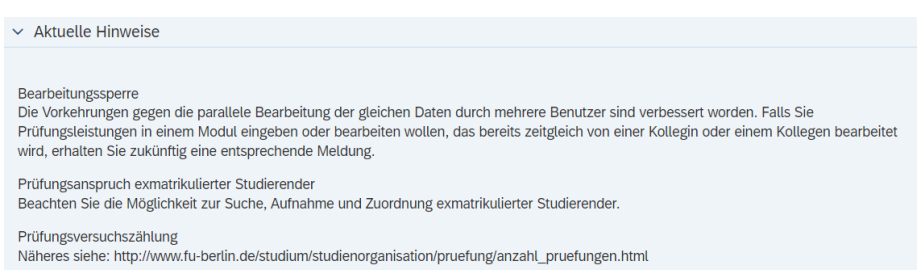

Auf jeder Seite der Anwendung sind > Bedienungshinweise in Textform zugänglich, die Hilfestellungen und Erklärungen zur aktuell angezeigten Seite geben.

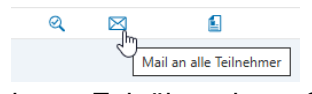

Auf jeder Seite gibt es sogenannte Tooltips, die erscheinen, wenn man mit dem Mauszeiger eine kurze Zeit über einem Symbol verweilt.

Weitere Erläuterungen zu den verwendeten Symbolen werden durch Aufklappen des Abschnitts > Legende der Symbole angezeigt.

In der Leistungserfassung pflegbare Datenfelder sind grundsätzlich gelb hinterlegt.

| #            | Erörterung                        |   |
|--------------|-----------------------------------|---|
| ¢            | offen                             | 1 |
|              | In Arbeit                         | S |
| $\checkmark$ | abgeschlossen                     | е |
| ٠            | Keine Anmeldung/Prüfungszuordnung | Z |
| Ō            | Nicht-teilnahmepflichtige LV      | N |
| 0            | Bindender Prüfungstermin          | v |
| ⇒            | Zur Prüfung zuordnen              |   |
| Q            | Teilnahmen/Noten anzeigen         | V |
| Ø            | Teilnahmen/Noten bearbeiten       | 0 |
| $\bowtie$    | Mailversand                       | 5 |
|              | Teilnehmer/Anwesenheitsliste      | F |

### .3 Systemmeldungen

Systemmeldungen werden in inem Popup angezeigt. Zwischen drei Typen von Meldungen kann unterschieden verden: Informations-, Fehler-Ind Bestätigungsmeldungen.

Vährend Informationsmellungen mit İ gekennzeichnet ind, weisen Fehlermeldungen 🔒 und Bestätigungen ein Häkchen ✓ auf.

#### Informationsmeldung

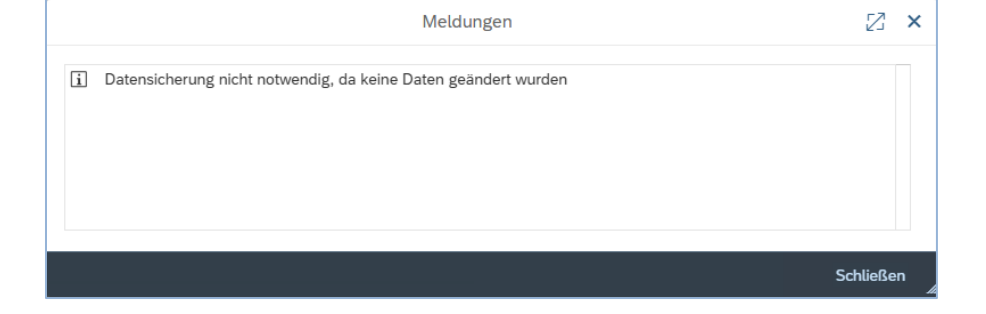

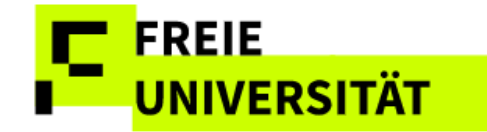

## 1.4 Anzeige des Datenbereichs persönlich anpassen

Die Darstellung von Informationen im Datenbereich ist anpassbar. Sowohl die angezeigte Zahl der Zeilen als auch die Sortierung der Spalten lassen sich anpassen. Eine Filterfunktion ermöglicht die Auswahl von Studierenden nach selbstgewählten Parametern.

Bei Tabellen mit mehr als 20 Teilnehmer\*innen muss gescrollt werden, um die zunächst nicht angezeigten Studierenden einsehen zu können. Diese Einstellung (20 Zeilen) kann jedoch geändert werden, indem im

Tabellenkopf rechts auf das Symbol 🖻 (Einstellungsdialog öffnen) geklickt wird.

Hinweis: Bitte beachten Sie, dass eine sehr große Anzahl gleichzeitig dargestellter Zeilen beim Bearbeiten von Noten/Teilnahmen die Systemperfomance deutlich verschlechtert.

#### Einstellungsdialog Reiter Darstellung

| Einstellungen        |                         |
|----------------------|-------------------------|
| Sortierung Filter    | Darstellung Export      |
| Angezeigte Zeilen:   | 4                       |
| Angezeigte Spalten:  | Alle V 8                |
| Tabellendesign:      | Standard $\checkmark$   |
| Gitterlinien:        | Horizontal $\checkmark$ |
|                      |                         |
|                      |                         |
| OK Abbrechen Überneh | men Zurücksetzen        |
|                      |                         |

Im Einstellungsdialog kann im Reiter Darstellung neben dem Tabellendesign auch die Anzeige der Spalten und Zeilen modifiziert werden. Die Eingabe von "-1" zeigt grundsätzlich

Das Anzeigen aller Zeilen in Tabellen mit vielen Einträgen kann dazu führen, dass die Benutzeroberfläche langsamer reagiert!

### alle Zeilen an.

Nach Klick auf or werden die Änderungen übernommen und auf den Datenbereich angewandt.

| Durch einen        |
|--------------------|
| Linksklick auf den |
| Kopf einer         |
| Tabellenspalte     |
| können eigene      |
| Filter gesetzt und |
| Sortierungen       |
|                    |

| Bezeichnung     | √ gleich               | ✓ Wert                       | C 0 |
|-----------------|------------------------|------------------------------|-----|
| Auszuschließend | le Kriterien hinzufüge | en                           |     |
|                 |                        |                              |     |
|                 |                        |                              |     |
| ✓ Unterscheidu  | ng Groß-/Kleinschreil  | bung beim Filtern ignorieren |     |
| ✓ Unterscheidu  | ng Groß-/Kleinschreil  | bung beim Filtern ignorieren |     |

Filter sind kombinierbar!

innerhalb der Spalte vorgenommen werden.

Eine individuelle Suche, z.B. nach Bezeichnungen wird durch die Auswahl über den *Benutzerdefinierten Filter* ermöglicht. Durch einen erneuten Klick auf *Zurücksetzen* wird die Filterzeile geschlossen und die Ausfilterung wieder aufgehoben. Die voreingestellte Filterung verschwindet ebenfalls nach dem Speichern von Leistungen.

Das Kombinieren und Filtern von mehreren Spalten (z.B. Matrikelnummer und Lehrveranstaltung) ist möglich.

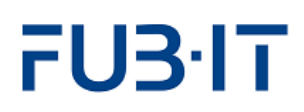

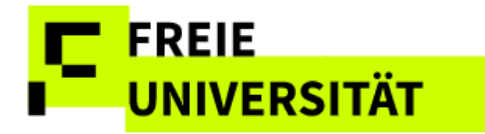

Das trichterförmige Symbol neben der Spaltenüberschrift zeigt einen gesetzten Filter an.

| Status⊽      |  |
|--------------|--|
| $\checkmark$ |  |
| $\checkmark$ |  |
| $\checkmark$ |  |

### Verschiedene Möglichkeiten mit mehreren Matrikelnummern zu filtern

### Einfügen aus Zwischenablage

Spalte *Matrikelnummer* anklicken, *Benutzerdefinierten Filter* auswählen und eine oder mehrere Matrikelnummern aus der Zwischenablage in das Feld *Wert* einfügen.

| Mat-Nr.      | √ gleich √                    | ∕ Wert                  | · · · · · · · · · · · · · · · · · · · |
|--------------|-------------------------------|-------------------------|---------------------------------------|
| Auszuschließ | ende Kriterien hinzufügen     |                         | Mat-Nr.                               |
| ✓ Untersche  | idung Groß-/Kleinschreibung I | beim Filtern ignorieren |                                       |
|              |                               |                         | OK Abbrechen                          |

### Auswählen über benutzerdefinierten Filter

Es ist auch eine Auswahl über die sogenannte Wertehilfe am rechten Rand im Feld *Wert* möglich.

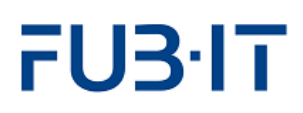

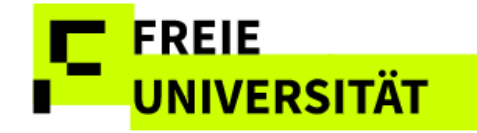

## 2 Erfassung von Teilnahmen

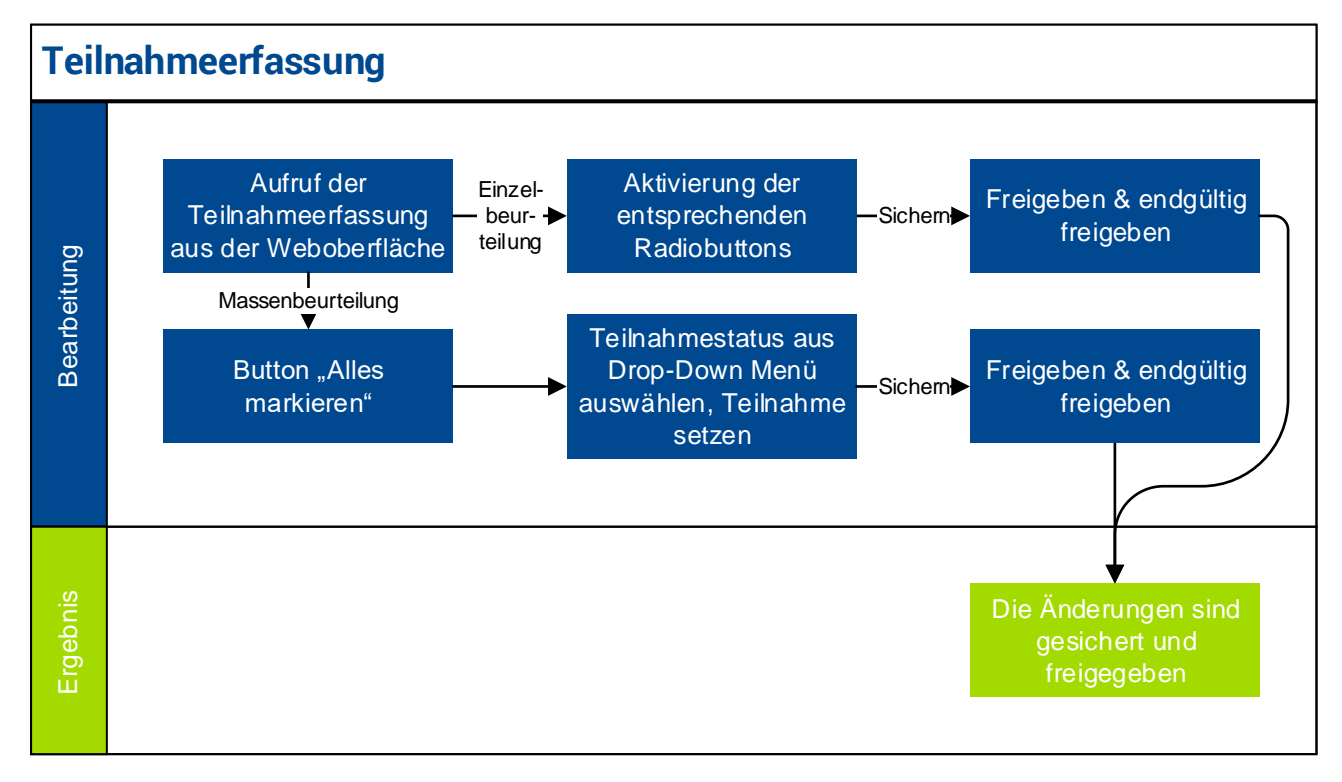

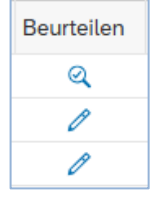

Der Aufruf der Teilnahmeerfassung für eine anwesenheitspflichtige Lehrveranstaltung erfolgt durch einen Klick auf das Symbol 🧖 in der Spalte *Beurteilen* auf der Übersichtsseite.

Als Standardvorgabe werden 20 Einträge pro Bildschirmseite angezeigt, um die Reaktionszeit des Systems zu beschleunigen.

In der Übersicht der Teilnahmen zur Lehrveranstaltung sind die angemeldeten Studierenden aufgelistet. Die *aktive* und *regelmäßige Teilnahme* kann direkt in dieser Übersicht erfasst werden - sowohl einzeln als auch für die eine größere Anzahl oder alle Fälle gleichzeitig.

Individuelle Teilnahmeerfassung mittels Radiobuttons

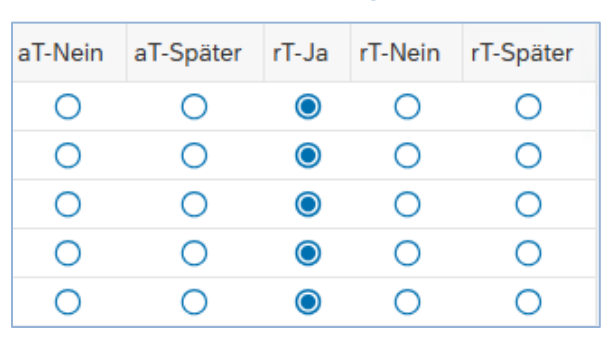

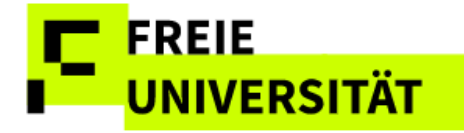

Globale Teilnahmeerfassung für alle ausgewählten Studierenden mittels Dropdown

aktive Teilnahme v Ja v Teilnahme setzen

## 2.1 Einzelbeurteilung

Sollen Teilnahmen von Studierenden einer LV individuell erfasst werden, sind die Radiobuttons in der Tabelle zu nutzen.

#### Individuelle Teilnahmeerfassung mittels Radiobuttons

| Pos | S       | tatus        | Mat-Nr.    | Name Student(in)   | ۰     | Mail | LV-Nr. | Bezeichnung                            | LV-Form | aT-Ja | aT-Nein | aT-Später | rT-Ja | rT-Nein | rT-Später |   |
|-----|---------|--------------|------------|--------------------|-------|------|--------|----------------------------------------|---------|-------|---------|-----------|-------|---------|-----------|---|
| 1   |         | $\checkmark$ |            |                    |       |      | 23701a | S Botanik und Mikrobiologie (für BC) A |         | ۲     |         |           | ۲     |         |           |   |
| 2   |         | $\checkmark$ |            |                    |       |      | 23701a | S Botanik und Mikrobiologie (für BC) A |         | ۲     |         |           | ۲     |         |           |   |
| 3   |         | $\checkmark$ |            |                    |       |      | 23701a | S Botanik und Mikrobiologie (für BC) A |         | ۲     |         |           | ۲     |         |           |   |
| 4   |         | $\checkmark$ |            |                    |       |      | 23701a | S Botanik und Mikrobiologie (für BC) A |         | ۲     |         |           | ۲     |         |           |   |
| 5   |         | $\checkmark$ |            |                    |       |      | 23701a | S Botanik und Mikrobiologie (für BC) A |         | ۲     |         |           | ۲     |         |           |   |
| 6   |         | $\checkmark$ |            |                    |       |      | 23701a | S Botanik und Mikrobiologie (für BC) A |         | ۲     |         |           | ۲     |         |           |   |
| 7   |         |              |            |                    |       |      | 23701a | S Botanik und Mikrobiologie (für BC) A |         | 0     | 0       | ۲         | 0     | 0       | ۲         | 1 |
| 8   |         | $\checkmark$ |            |                    |       |      | 23701a | S Botanik und Mikrobiologie (für BC) A |         | ۲     |         |           | ۲     |         |           | - |
| 9   |         | $\checkmark$ |            |                    |       |      | 23701a | S Botanik und Mikrobiologie (für BC) A |         | ۲     |         |           | ۲     |         |           |   |
| 10  |         | •            |            |                    |       |      | 23701a | S Botanik und Mikrobiologie (für BC) A |         | 0     | 0       | ۲         | 0     | 0       | ۲         |   |
| 11  |         | $\checkmark$ |            |                    |       |      | 23701a | S Botanik und Mikrobiologie (für BC) A |         | ۲     |         |           | ۲     |         |           |   |
| 12  |         |              |            |                    |       |      | 23701a | S Botanik und Mikrobiologie (für BC) A |         | 0     | 0       | ۲         | 0     | 0       | ۲         |   |
| 13  |         | •            |            |                    |       |      | 23701a | S Botanik und Mikrobiologie (für BC) A |         | 0     | 0       | ۲         | 0     | 0       | ۲         |   |
| 14  |         |              |            |                    |       |      | 23701a | S Botanik und Mikrobiologie (für BC) A |         | 0     | 0       | ۲         | 0     | 0       | ۲         |   |
| 15  |         | $\checkmark$ |            |                    |       |      | 23701a | S Botanik und Mikrobiologie (für BC) A |         | ۲     |         |           | ۲     |         |           |   |
| 16  |         | $\checkmark$ |            |                    |       |      | 23701a | S Botanik und Mikrobiologie (für BC) A |         | ۲     |         |           | ۲     |         |           |   |
| 17  |         | $\checkmark$ |            |                    |       |      | 23701a | S Botanik und Mikrobiologie (für BC) A |         | ۲     |         |           | ۲     |         |           |   |
| 18  |         | $\checkmark$ |            |                    |       |      | 23701a | S Botanik und Mikrobiologie (für BC) A |         | ۲     |         |           | ۲     |         |           |   |
| Üb  | ersicht | F            | Prüfungszu | ord Notenerfassung | Siche | m    | Fr     | reigeben                               |         |       |         |           |       |         |           |   |

Folgende drei Schritte sind zur Erfassung für einen einzelnen Studierenden durchzuführen:

- 1) Die Teilnahmebeurteilung (aktiv und regelmäßig) wird über Aktivierung des entsprechenden Radiobuttons erfasst.
- 2) Über sichem werden die Daten vorläufig auf der Datenbank abgespeichert, sind aber für den Studierenden noch nicht sichtbar.
- 3) Über Freigeben werden die eingegebenen Daten gesichert und auf der Folgeseite zur möglichen Kontrolle nochmals übersichtlich in Listenform angezeigt

## 2.2 Massenbeurteilung

Sollen alle Studierenden einer Lehrveranstaltung gleichzeitig und übereinstimmend hinsichtlich der Teilnahme beurteilt werden, wird Alle markieren geklickt. Es können auch zunächst alle markiert und bei einzelnen Studierenden, die ausgenommen werden sollen, die Markierung vor der Massenaktion wieder entfernt werden.

#### Beurteilungstyp, Beurteilungswert & Teilnahme setzen

| Für alle Markierten: | aktive und regelmässige Teilnahme | $\sim$ | Ja | $\sim$ |
|----------------------|-----------------------------------|--------|----|--------|
| Export ~             | aktive Teilnahme                  |        |    |        |
|                      | regelmässige Teilnahme            |        |    |        |
|                      | aktive und regelmässige Teilnahme |        |    |        |

Alle Zeilen sind anschließend grün hinterlegt und im Kontrollkästchen markiert. Nun werden im oberen Bereich der gewünschte Beurteilungstyp (aktive/regelmäßige/aktive & regelmäßige Teilnehme) und der gewünschte Aus Sicherheitsgründen werden Sie nach 30 Minuten ohne Eingaben automatisch aus der Webanwendung abgemeldet. Bitte achten Sie darauf, dass nach dem letzten Klick und dem Sichern / Freigeben nicht zu viel Zeit verstreicht.

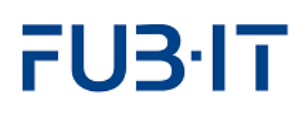

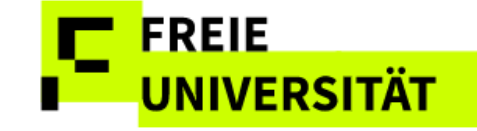

Beurteilungswert (ja/nein/später) aus der Auswahlliste ausgewählt und die Teilnahmebeurteilung durch Klick auf die rechts neben der jeweiligen Auswahlliste befindliche Schaltfläche Teilnahme setzen für alle markierten Studierenden übernommen.

Wird im zweiten Dropdown Menü Später ausgewählt können nicht freigegebene Teilnahmeerfassungen wieder rückgängig gemacht werden.

#### Beispiel: Aktive und regelmäßige Teilnahme setzen

|                                 |                                                                                                    |                                                                                                    |                                                                                                    | ٢                                                                                                    |
|---------------------------------|----------------------------------------------------------------------------------------------------|----------------------------------------------------------------------------------------------------|----------------------------------------------------------------------------------------------------|----------------------------------------------------------------------------------------------------|
| t(in) ° Mail LV-Nr. Bezeichnung | LV-Form aT-Ja                                                                                                    | aT-Nein aT-Späte                                                                                                    | er rT-Ja rT-Neir                                                                                                    | n rT-Später                                                                                                    |
| 🔀 23107b S Botanik Biodiv       | versität B (BM)                                                                                                    | 0 0                                                                                                    | 0 0                                                                                                    | ۲                                                                                                    |
| 🔀 23107b S Botanik Biodiv       | versität B (BM)                                                                                                    | 0 0                                                                                                    | 0 0                                                                                                    | 0                                                                                                    |
| 23107b S Botanik Biodiv         | versität B (BM)                                                                                                    | 0 0                                                                                                    | 0 0                                                                                                    | ۲                                                                                                    |
| 1                               | t(in) * Mait LV-Nr. Bezeichnung<br>S 23107b S Botanik Biodin<br>23107b S Botanik Biodin<br>23107b S Botanik Biodin<br>23107b S Botanik Biodin | **         Mail         LV-Mr.         Bezeichnung         LV-Form         aT-Ja           [2]         23107b         S Botanik Biodiversität B (BM)         O           [2]         23107b         S Botanik Biodiversität B (BM)         O           [2]         23107b         S Botanik Biodiversität B (BM)         O           [2]         23107b         S Botanik Biodiversität B (BM)         O           [2]         23107b         S Botanik Biodiversität B (BM)         O | **         Mail         LV-Nr.         Bezeichnung         LV-Form         aT-Ja         aT-Nein         aT-Späte           23107b         S Botanik Biodiversität B (BM)         O         O         Image: Comparison of the spate spate s | **         Mail         LV-Nr.         Bezeichnung         LV-Form         aT-Ja         aT-Nein         aT-Später         rT-Ja         rT-Nein           [23]         23107b         S         Botanik Biodiversität B (BM)         O         O         Image: Comparison of the spate spate spa |

- 1) Alle markieren wählen. Es erscheint ein Popup mit der Meldung der Anzahl markierter Zeilen.
- 2) Aktive und regelmässige Teilnahme wählen, im nächsten Dropdown Menü Ja anklicken und mit Teitnahme setzen vorläufig bestätigen. Die Farbe der Zeilen verändert sich von grün zu orange
- Sichern Freigeben 3) Eingaben und

Für die getrennte Erfassung der regelmäßigen und aktiven Teilnahmen wird analog verfahren.

## 2.3 Freigabe

Auf der Seite "Freigabe" werden die zuvor getätigten Eingaben zur Kontrolle noch einmal aufgelistet. Die Freigabe ist bei Massen- und Einzelbeurteilung identisch, d.h. es werden nur die Studierenden aufgelistet, für die eine Teilnahmebeurteilung neu erfasst wurde.

Sollen einzelne Studierende doch noch nicht freigegeben werden, so kann auf der Freigabeseite das Häkchen in der betreffenden Zeile noch entfernt werden.

Über Teilnahmeerfas... kann zur vorherigen Seite zurück navigiert werden, um Korrekturen vorzunehmen. Ubersicht führt zurück auf die Übersichtsseite. Erst mit der Betätigung über die Schaltfläche Endgültig freige... werden die Daten aller markierten Zeilen final freigegeben und sind dann auch für die Studierenden sichtbar.

Es folgt eine Bestätigungsmeldung, dass die Daten erfolgreich freigegeben wurden.

Wenn über diesen Weg alle Einträge markiert werden, so werden auch die nicht sichtbaren Einträge der Liste, die bei umfangreichen Listen nicht auf einer Bildschirmseite passen, vom System bearbeitet. Die Zahl der insgesamt markierten Zeilen wird Ihnen daher in einem Popup angezeigt.

Nach der Freigabe können Änderungen nur noch durch das Prüfungsbüro vorgenommen werden!

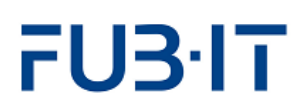

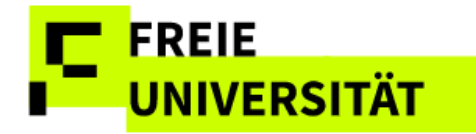

#### Daten erfolgreich freigegeben

| Meldungen                              | z ×       |
|----------------------------------------|-----------|
| ✓ Daten wurden erfolgreich freigegeben |           |
|                                        | Schließen |

Die Übersichtsseite zeigt nun den aktualisierten Arbeitsstand der bearbeiteten Lehrveranstaltung an. Für das hier gezeigte Beispiel wurden alle 3 Teilnehmer final beurteilt:  $\frac{3/3}{2}$ .

### 3 Prüfungszuordnung

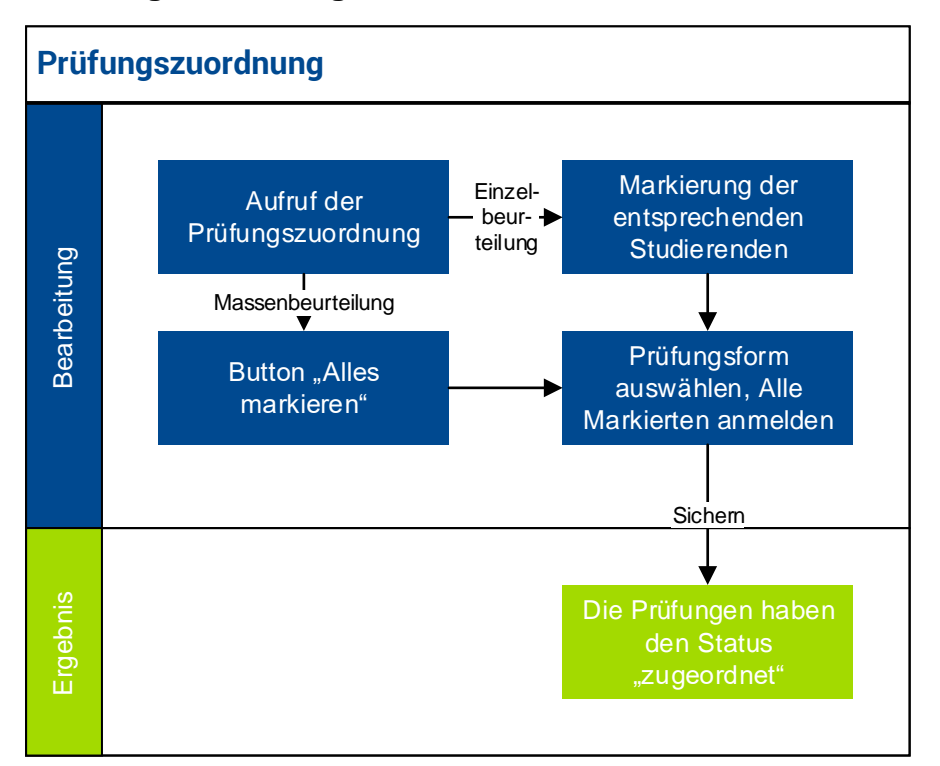

Auf der Seite *Prüfungszuordnung* erfolgt die Zuordnung von Studierenden zu Prüfer\*innen und Prüfungsformen (falls das nicht bereits in Ihrem Bereich über das Prüfungsbüro erfolgt ist). Diese Zuordnung ist Voraussetzung für die Benotung von Prüfungen.

Die Prüfungszuordnung kann über zwei Wege aufgerufen werden.

Studierende, die nicht in der Tabelle auf der Prüfungszuordnungsseite angezeigt werden, sind entweder einer Kollegin bzw. einem Kollegen zugeordnet und ausgeblendet, haben die betreffende Prüfung bereits bestanden, sind gar nicht in diesem Modul angemeldet oder sind bereits exmatrikuliert.

Die Bindung der Prüfung wird für jeden Studierenden angezeigt. Für einzelne Studierende kann eine abweichende Regelung zur Bindung der Prüfung bestehen.

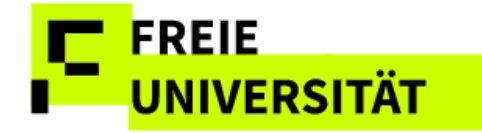

Alternativ kann auch von der *Teilnahmeerfassungsseite* zu der zugehörigen Prüfungszuordnung aller mit einer Lehrveranstaltung fachlich verbundenen Prüfungen navigiert werden. Der Button
 Prüfungszuordn... ermöglicht von dort aus die Navigation zur Zuordnung. Die Navigation über die Teilnahmeerfassung ist vor allem dann sinnvoll, wenn eine Lehrveranstaltung in mehreren Modulen angeboten wird und somit bei unterschiedlichen Prüfungen Noten eingetragen werden müssen Für einen besseren Überblick empfiehlt es sich auf der Seite Prüfungszuordnung die Spalte "Prüf-Nr." zu sortieren, so dass alle Studierenden der jeweiligen Prüfung zusammenhängend angezeigt werden.

| Spaltentitel        | Erörterung                                                     |
|---------------------|----------------------------------------------------------------|
| Status              | <ul> <li>nicht zugeordnet</li> </ul>                           |
|                     | 🔺 zugeordnet, nicht abgeschlossen                              |
|                     | ✓ abgeschlossen                                                |
|                     | der Prüfung/Lehrveranstaltung.                                 |
| Letzte Modulbuchung | Letzte Buchung eines Moduls durch die Studierenden             |
| PrüfNr.             | Kürzel der LV-zugeordneten Modul(teil)prüfung                  |
| Prüfungsform        | Definition des Prüfungstyps: Hausarbeit, Portfolioprüfung,     |
|                     | schriftlich und mündlich oder Klausur                          |
| Versuch             | Anzeige des aktuellen Prüfungsversuchs und der maximalen       |
|                     | Prüfungsversuche, z.B. 2/4                                     |
| PrüfDatum           | Datum der Prüfung                                              |
| Vermerk             | In der Prüfungszuordnung können folgende Prüfungsvermerke      |
|                     | erfasst werden:                                                |
|                     | Fristgerechter Rücktritt (bindende Termine)                    |
|                     | Ist nach dem Speichern für den Studierenden sichtbar.          |
|                     | Begründeter Rücktritt (bindende Termine)                       |
|                     | Ist nach dem Speichern für den Studierenden sichtbar.          |
|                     | Nach der Leistungserfassung, können folgende Ausprägungen      |
|                     | sichtbar werden:                                               |
|                     | Nicht erschienen (bindende Termine),                           |
|                     | in diesem Fall muss in der Notenerfassung zusätzlich eine Note |
|                     | für eine nicht bestandene Leistung (i.d.R. 5,0/NB) erfasst,    |
|                     | gesichert und freigegeben werden.                              |
|                     | Täuschungsversuch                                              |
|                     | in diesem Fall muss in der Notenerfassung zusätzlich eine      |
|                     | 5,0/NB erfasst, gesichert und freigegeben werden.              |
|                     | Die Rücktrittsvermerke sind nach dem Speichern für den         |
|                     | Studierenden im Noten- und Punktekonto sichtbar.               |

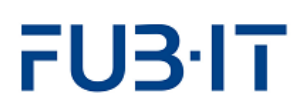

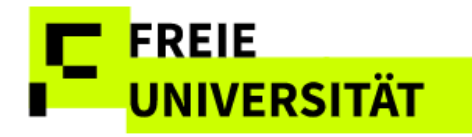

#### Nicht abgegeben

Vermerk nur für 'Hausarbeit' und 'spezielle Hausarbeit' und Referat mit schriftlicher Ausarbeitung' möglich.

Folgende Filtermöglichkeiten stehen in der Prüfungszuordnung zur Verfügung:

- Sortierung nach besuchter Veranstaltung über die Auswahlbox
- Begrenzung der Anzeige auf Studierende mit Modulbuchungen im aktuellen Semester
- Filterung der Anzeige nur auf zugeordnete Studierende ohne Note
- Ein-/Ausblendung von Studierenden, die anderen Dozent\*innen zugeordnet sind (bei anderen Dozent\*innen bereits zugeordnete Studierende können nicht der eigenen Prüfung zugeordnet werden).
- Ausschließlich neu hinzugefügte Studierende anzeigen (s. Kap 3.2).

#### Filtermöglichkeiten in der Zuordnung

| Filter Lehrveranstaltung 23125b S Pflanzenphysiologie (VM) $\sim$ |                                                 |
|-------------------------------------------------------------------|-------------------------------------------------|
| nur Studierende mit Modulbuchungen im aktuellen Semester anzeigen | nur zugeordnete Teilnehmer (ohne Note) anzeigen |
| <ul> <li>Bei anderem Dozenten Zugeordnete ausblenden</li> </ul>   | nur neu hinzugefügte Studierende anzeigen       |

## 3.1 Zuordnungsvorgang

Die Zuordnung erfolgt analog der Teilnahmeerfassung:

### 1a) Einzelzuordnung:

Zeilen durch Anklicken des Auswahlkästchens 🗖 in der zweiten Spalte markieren. *Oder* 

#### 1b) Massenzuordnung:

Klick auf den Link Alle markieren

2) Prüfungsform aus dem Dropdown Menü über der Tabelle auswählen und per Alle Markierten an-/abmelden für Prüfungsform bestätigen

#### Auswahl Prüfungsform

| Klausur 🗸         | Alle Markierten an-/abmelden für Prüfungsform |
|-------------------|-----------------------------------------------|
| Klausur           |                                               |
| mündliche Prüfung |                                               |
| Hausarbeit        |                                               |
| nicht zugeordnet  |                                               |

3) Ergebnis mit speichern speichern

In der Prüfungszuordnung wird das Prüfungsdatum nur angezeigt (falls bereits bekannt und eingetragen). Die Eintragung des Prüfungsdatums erfolgt auf der Seite *Notenerfassung* (s. Kap 4).

Bei einem fristgerechten oder begründeten Rücktritt eines bindenden Prüfungstermins, besteht die Möglichkeit, eine Wiederholungsprüfung im gleichen Semester anzulegen, indem man auf das grüne PLUS klickt. Diese Möglichkeit besteht auch, wenn der Studierende zuvor "fremdzugeordnet" war.

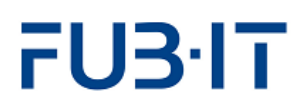

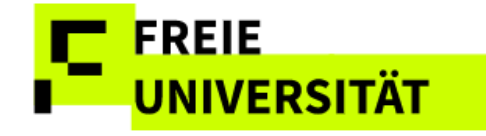

Die Notenerfassung ist im nächsten Schritt möglich und die Prüfungen der Studierenden haben nun den Status *zugeordnet*  $\blacktriangle$ .

#### Ergebnis Einzelzuordnung

| Status | Mat-Nr. | Name Student(in) | ۰ | LV-Nr. | Letzte Modulbuchung | Prüf-Nr.    | Bezeichnung                             | Prüfungsform °          | Versuch | LP | Prüf-Datum |
|--------|---------|------------------|---|--------|---------------------|-------------|-----------------------------------------|-------------------------|---------|----|------------|
|        |         |                  |   |        | Sommer 2024         | 0482aA5.1.4 | Forschungsheuristiken                   | Klausur                 | 1/4     | 15 |            |
| ~      |         |                  |   | 13032  | Sommer 2024         | 0552bA1.4.2 | Forsch.meth. / Theorien Geschichtswiss. | spezielle<br>Hausarbeit | 1/4     | 5  | 20.09.2024 |
| +      |         |                  |   |        | Winter 2022/2023    | 0482aA1.2.3 | Problemf. Alte Geschichte 2             | nicht zugeordnet        |         | 15 |            |
| ~      |         |                  |   | 13032  | Sommer 2024         | 0552bA1.4.2 | Forsch.meth. / Theorien Geschichtswiss. | spezielle<br>Hausarbeit | 1/4     | 5  | 01.08.2024 |

#### Fehler Prüfungszuordnung

Ist eine Lehrveranstaltung mehreren Modulen zugeordnet, so gibt es oft auch unterschiedliche Prüfungsformen in den Modulen. Werden bei einer Massenzuordnung versehentlich Studierende der falschen Prüfungsform zugeordnet, so zeigt die Weboberfläche dies farblich an und es erscheint ein Popup mit einer Fehlermeldung.

|        | Meldungen                                                                       | 2        | × |
|--------|---------------------------------------------------------------------------------|----------|---|
| 0      | Die Prüfungsform (Hausarbeit) konnte nicht allen Ausgewählten zugeordnet werden |          |   |
| $\geq$ | Hausarbeit $\sim$ [Alle Marklerten an-Jabmelden für Prüfungsform] N             | Schließe | n |

Orange markierte Zeilen zeigen, dass die gewählte Prüfungsform den Studierenden erfolgreich zugewiesen aber noch nicht gesichert wurde. Nicht zulässige Zuordnungen sind rot gekennzeichnet. In der Spalte "Prüfungsform" wird entweder "Nicht zugeordnet" grün hervorgehoben oder die vorherige Prüfungsform angezeigt.

#### Fehler Prüfungszuordnung II

| Pos |   | Status   | Mat-Nr. | Name Student(in) °          | LV-Nr. | Letzte Modulbuchung | Prüf-Nr.    | Bezeichnung                             | Prüfungsform °          | Versuch | LP | Prüf-Datum |
|-----|---|----------|---------|-----------------------------|--------|---------------------|-------------|-----------------------------------------|-------------------------|---------|----|------------|
| 1   |   |          | 5343069 | Benz, Sabrina Mercedes      | 13032  | Sommer 2024         | 0482aA1.3.3 | Problemf. Alte Geschichte 3             | Hausarbeit              | 1/4     | 15 |            |
| 2   | ~ | ٠        | 5447694 | Bulut, Adem                 | 13032  | Sommer 2024         | 0552bA1.4.2 | Forsch.meth. / Theorien Geschichtswiss. | nicht zugeordnet        |         | 5  |            |
| 3   |   |          | 5313907 | Judt, Adrian                | 13032  | Sommer 2024         | 0482aA1.2.3 | Problemf. Alte Geschichte 2             | Hausarbeit              | 1/4     | 15 |            |
| 4   |   | ~        | 5554487 | Pfeil, Nele Nadin           | 13032  | Sommer 2024         | 0552bA1.4.2 | Forsch.meth. / Theorien Geschichtswiss. | spezielle<br>Hausarbeit | 1/4     | 5  | 20.09.2024 |
| 5   |   | ~        | 5526790 | Potrykus, Naemi Celina      | 13032  | Sommer 2024         | 0552bA1.4.2 | Forsch.meth. / Theorien Geschichtswiss. | spezielle<br>Hausarbeit | 1/4     | 5  | 01.08.2024 |
| 6   |   |          | 5325064 | Puhlemann, Maximilian Marc  | 13032  | Sommer 2024         | 0552bA1.6.3 | Histor. Kompetenz - Alte Geschichte B   | Hausarbeit              | 1/4     | 10 |            |
| 7   |   |          | 5191844 | Schulz, Marie-Luise         | 13032  | Sommer 2024         | 0552aA1.6.3 | Histor. Kompetenz - Alte Geschichte B   | Hausarbeit              | 1/4     | 10 |            |
| 8   | ~ | <b>A</b> | 5273390 | Weinreich, Angelika Carolin | 13032  | Sommer 2024         | 0482aA5.1.4 | Forschungsheuristiken                   | Klausur                 | 1/4     | 15 |            |

Nach dem Sichern können die noch nicht zugeordneten Studierenden erneut einer Prüfungsform zugeordnet werden.

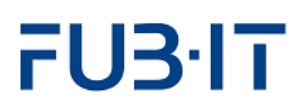

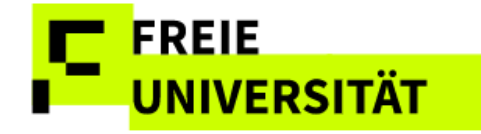

16/26

### 3.2 Zuordnung löschen

Um Studierende von der Prüfungszuordnung zu entfernen, muss in der Spalte *löschen* ein Klick auf 🗐 erfolgen.

Danach muss diese Änderung durch einen Klick auf sichem bestätigt werden, dann ist diese gelöscht, Status . Diese Studierenden können anschließend über das bereits beschriebene Vorgehen in Abschnitt 3.1 anders zugeordnet werden.

## 3.3 Fehlende Studierende

Fehlen Studierende auf der Zuordnungsliste, so können diese über Weitere Studierende suchen gesucht werden und der Zuordnungsliste hinzugefügt werden. In den meisten Fällen handelt es sich um bereits exmatrikulierte Studierende, die über diesen Weg zugeordnet und beurteilt werden können.

Nach dem Klick auf den Button öffnet sich ein Popup.

| Übernehmen | Ok | Matrikelnr. | Name | Meldungstext |
|------------|----|-------------|------|--------------|
|            |    |             |      |              |
|            |    |             |      |              |
|            |    |             |      |              |
|            |    |             |      |              |
|            |    |             |      |              |
|            |    |             |      |              |
|            |    |             |      |              |
|            |    |             |      |              |

Popup: Studierende zur Zuordnungsliste hinzufügen

Im Feld "Matrikelnummer" kann entweder die Matrikelnummer des gesuchten Studierenden direkt erfasst werden oder über Suchhilfe nach dem Namen gesucht werden. Dazu klickt man mit der Maus in das Feld *Matrikelnummer* .

Wird nach mehreren Studierenden gesucht, können die Matrikelnummern direkt eingegeben

werden. Bei der Suche über Namen müssen diese einzeln nacheinander selektiert werden.

#### Suche nach Namen

|    |                          | Suche      | : Matrikelnr.                |                       | 2 ×           | Das Markieren de                                       |
|----|--------------------------|------------|------------------------------|-----------------------|---------------|--------------------------------------------------------|
| E  | Matrikelnummer oder I    | Name: C    | ×                            | Erweiterte Suche aust | olenden Start | Zeilen in der<br>Ergebnisliste der<br>Suche, führt zur |
|    | Matrikelnummer oder Name | Nachname   | Vorname                      |                       |               | Übernahme der                                          |
|    | 0                        | С          | М                            |                       |               | Obernanne der                                          |
|    | 5                        | С          | R                            |                       |               | Auswahl.                                               |
|    |                          |            |                              |                       |               |                                                        |
| 51 | Sommer 2024              | .18.4 Pfla | nzl Akklimat u Adaption spec | ezielle               | Abbrechen     |                                                        |

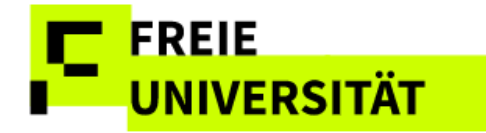

Nachdem die gewünschten Studierenden ermittelt wurden, wird mittels Prufen festgestellt, ob sie in die Zuordnungsliste übernommen werden können.

Studierende, die in die Zuordnungsliste übernommen werden können, sind mit einem grünen Haken 🗹 gekennzeichnet. In der Spalte "Übernehmen" ist ein Häkchen gesetzt (dieses Häkchen kann entfernt werden, wenn die betreffenden Studierenden doch nicht in die Zuordnungsliste übernommen werden sollen).

Studierende, die nicht in die Liste übernommen werden können, z.B. wenn die Studierende noch keine Modulbuchung zu dieser Prüfung hat, sind mit einem roten Kreuz × gekennzeichnet und es erscheint ein erläuternder Meldungstext dazu.

Hinzugefügte Studierende können nicht mehr aus der Liste entfernt werden.

| Übernehmen | Ok | Matrikelnr. | Name                     | Meldungstext            |
|------------|----|-------------|--------------------------|-------------------------|
|            | ×  | 5602840     | Test Hinkelstein, Obelix | Hat keine Modulbuchung. |
|            |    |             |                          |                         |
|            |    |             |                          |                         |
|            |    |             |                          |                         |
|            |    |             |                          |                         |
|            |    |             |                          |                         |
|            |    |             |                          |                         |
|            |    |             |                          |                         |
|            |    |             |                          |                         |

#### Studierende kann nicht hinzugefügt werden, keine Modulbuchung

Mit Markierte übernehmen werden die Studierenden in die Zuordnungsliste übernommen.

Für einen besseren Überblick werden zunächst nur die neu hinzugefügten Studierenden in der aktualisierten Darstellung der Zuordnungsliste angezeigt. Soll die gesamte Zuordnungsliste angezeigt werden, so muss das Häkchen im Filter *nur neu hinzugefügte Studierende anzeigen* entfernt werden.

Diese Filterung ist aber nur nach einer aktuellen Suche aktiv. Bei einem erneuten Aufruf der Leistungserfassung werden die bei der letzten Anmeldung neu hinzugefügten Studierenden nur noch in der Gesamtliste der Prüfungszuordnung angezeigt und der Filter ist ausgegraut.

nur neu hinzugefügte Studierende anzeigen

### 3.4 Alternative Beurteilungsart

Einige Prüfungsordnungen legen Module fest, in denen die Studierenden bei der Anmeldung eine Wahl treffen können, ob ihre Prüfungsleistungen undifferenziert (bestanden/nicht bestanden) oder differenziert (mit einer Note), bewertet werden sollen.

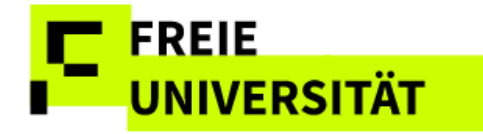

Besteht bei dem gewählten Modul die Wahlmöglichkeit zwischen einer differenzierten und einer undifferenzierten Beurteilung, wird dies in der Übersicht "Prüfungszuordnung" in der Spalte "alternative Beurteilungsart" (alt.B.) angezeigt. Standardmäßig ist zunächst die differenzierte Beurteilung ausgewählt <sup>%</sup>.

Entscheidet sich die oder der Studierende für eine undifferenzierte Beurteilung, klicken Sie auf das voreingestellte Symbol in der Spalte "alternative Beurteilungsart". Dadurch ändert sich das Symbol in undifferenzierte Beurteilung . Auf der Notenerfassungsseite können Sie dann für die entsprechend markierten Studierenden nur die Optionen "bestanden" oder "nicht bestanden" auswählen (siehe Abschnitt 4.4).

Bis zur Eingabe und Sicherung der Beurteilung in der Notenerfassung ist das Auswahlfeld aktiv gesetzt und die Auswahl kann geändert werden. Nach der Notensicherung ist das Feld inaktiv.

## **4 Notenerfassung**

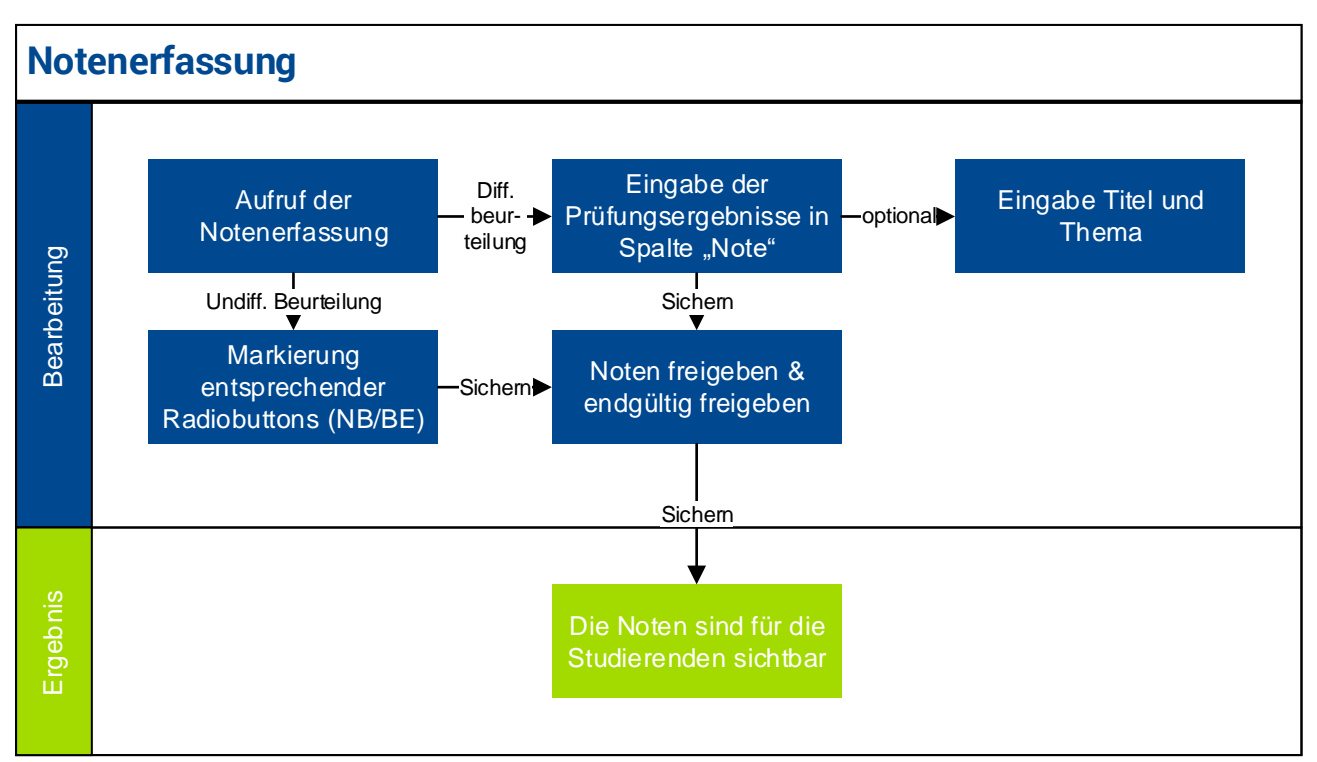

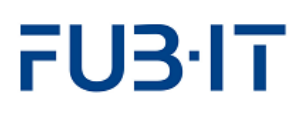

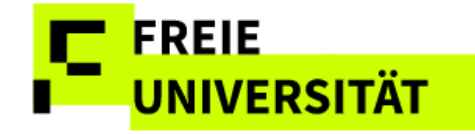

Auf der Übersichtsseite wird in der Spalte *Stand* die Anzahl der Ihnen zugeordneten Studierenden und die Anzahl der frei gegebenen

Beurteilungen angezeigt, z.B. 28 /28 (es gibt 28 Anmeldungen und 28 freigegebene Beurteilungen) oder 28/nz (es gibt 28 Anmeldungen, aber keine Beurteilung, da die LV nicht teilnahmepflichtig ist).

Analog zur Prüfungszuordnung gibt es verschiedene Wege, Noten zu erfassen: Die Notenerfassung direkt über die Prüfung, der Weg über die Teilnahmeerfassung oder der Sprung aus der Prüfungszuordnung.

- Sind in einer Lehrveranstaltung Studierende aus verschiedenen Modulen angemeldet, ist es sinnvoller über die Teilnahmebeurteilung der Lehrveranstaltung in die Notenerfassung zu springen.

Der Zugang über die Prüfung erfolgt per Klick auf  $\sim$  in der Übersichtsseite in der Zeile der entsprechenden Prüfung (Typ *MTP* oder *MP*)

|    |    |             | •                            | • • • • |     | • |   |
|----|----|-------------|------------------------------|---------|-----|---|---|
| Д. | MP | 0098dB3.1.3 | Physiologische Biologie (AM) | 4       | / 0 |   | Ø |

Die Anzeige der zu benotenden Prüflinge je Prüfung kann im oberen Bereich durch die Filterung nach einzelnen Lehrveranstaltungen eingeschränkt werden.

| Filter Lehrveranstaltung | ~                                       |
|--------------------------|-----------------------------------------|
|                          |                                         |
|                          | 23172a S Physiologische Biologie B (AM) |
|                          | 23172b P Physiologische Biologie B (AM) |
|                          | 23173a S Physiologische Biologie C (AM) |
|                          | 23173b P Physiologische Biologie C (AM) |

Auch aus der Prüfungszuordnung ist analog die Notenerfassung per Notenerfassung aufrufbar.

Zugangsart je nach Typ: Bei *LV*, Zugang über Teilnahmeerfassung Bei *MP*, Zugang über Prüfung oder Prüfungszuordnung.

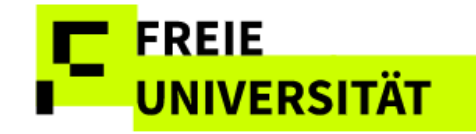

#### Visualisierung: Aufrufmöglichkeiten der Notenerfassung

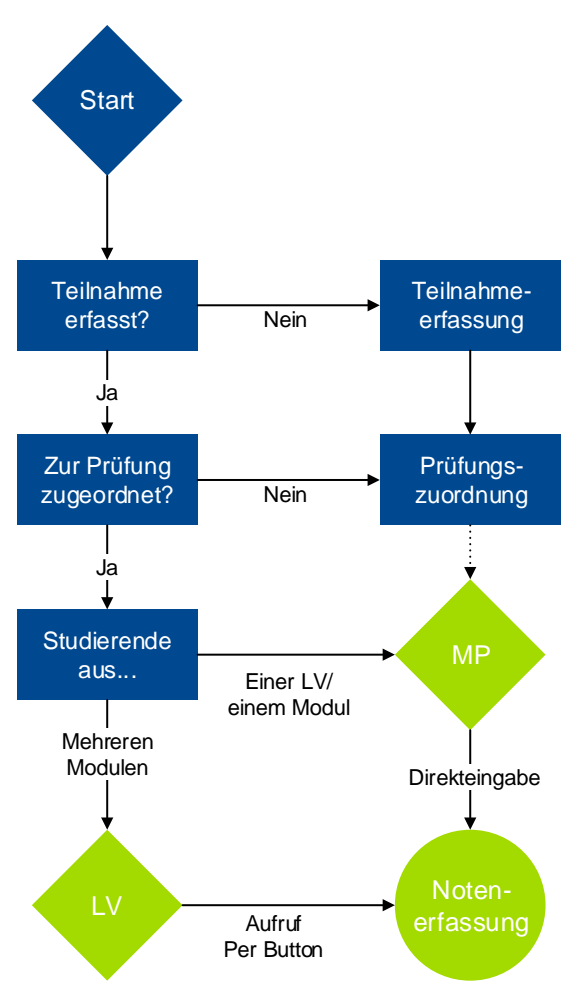

Aus der Teilnahmeerfassung – wie in Kapitel 2 erläutert -- über die Symbole Q oder 2 aus der Übersichtsseite bei Lehrveranstaltungen aufrufbar, gelangt man dann mit einem Klick auf Notenerfassung in die Notenerfassung.

Die Notenerfassung ermöglicht das Erfassen aller Beurteilungen: *differenziert* (1,0/1,3/1,7...5,0 oder eine andere numerische Notenskala), *undifferenziert* (Bestanden: BE und nicht bestanden: NB), sowie *abweichend* (individuelle Wahl ob differenziert oder undifferenziert).

## 4.1 Versuchszählung und Prüfungsdatum

Der Datenbereich zeigt immer den aktuellen Prüfungsversuchszähler sowie die maximal erlaubte Anzahl von Prüfungsversuchen an.

#### Versuchszählung

| Status   | Mat-Nr. | Name Student(in) | ۰ | LV-Nr.        | Mail      | Тур | Prüf-Nr.    | Bezeichnung                  | Prüfungsform °   | Versuch |
|----------|---------|------------------|---|---------------|-----------|-----|-------------|------------------------------|------------------|---------|
| <b>A</b> |         |                  |   |               | $\bowtie$ | MP  | 0098dB3.1.3 | Physiologische Biologie (AM) | Portfolioprüfung | 1/4     |
| <b>A</b> |         |                  |   | 23173a,23173b | $\bowtie$ | MP  | 0098dB3.1.3 | Physiologische Biologie (AM) | Klausur          | 1/4     |
| <b>A</b> |         |                  |   |               | $\bowtie$ | MP  | 0098dB3.1.3 | Physiologische Biologie (AM) | Klausur          | 2/4     |
| <b>A</b> |         |                  |   | 23172a,23172b | $\bowtie$ | MP  | 0098dB3.1.3 | Physiologische Biologie (AM) | Klausur          | 1/4     |

Hinweis zur neuen Spalte "letzter Versuch", neues Feature ab Mitte Sommersemester 2025

Rechts neben der Spalte "Versuch" Spalte "letzter Versuch". Wenn im vorletzten Prüfungsversuch eine Note von 5,0 vermerkt wurde, wird in der Spalte ein Kreuz angezeigt.

Die Eingabe des Prüfungsdatums ist Pflicht. Die Beurteilungen können erst freigegeben werden, wenn das jeweilige Prüfungsdatum gepflegt wurde.

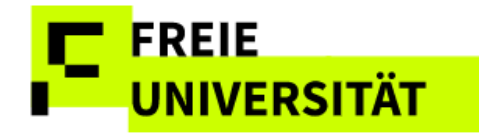

Wichtiger Hinweis: Bei Studierenden, die in dieser Spalte mit einem Kreuz markiert sind, muss ein/e Zweitprüfer\*in hinzugezogen werden. Beim Verweilen der Maus über der Markierung erscheint der entsprechende Hinweis.

Bei der Notenerfassung muss grundsätzlich auch das Prüfungsdatum erfasst werden. Das Prüfungsdatum muss innerhalb des gewählten Bearbeitungssemesters inklusive einer Frist von 4 Wochen vor und 6 Wochen nach Semesteranfang/ende liegen. Wird ein Prüfungsdatum eingegeben, das nicht in dieser Zeitspanne eines Semesters liegt, so wird eine Fehlermeldung ausgegeben, das Feld des Prüfungsdatums rot hinterlegt und im Feld *Status* × (Problem) angezeigt.

#### Unzulässiges Prüfungsdatum

| Meldungen                                                         | 2 ×           |
|-------------------------------------------------------------------|---------------|
| ① Datum liegt außerhalb des zulässigen Zeitraums vom 03.09.2024 b | is 12.05.2025 |
|                                                                   |               |
|                                                                   |               |
|                                                                   |               |
|                                                                   |               |
|                                                                   | Schließen     |

Liegt das Prüfungsdatum nicht im ausgewählten Semester, ist das passende Semester in der Übersicht auszuwählen.

Winter 2024/2025 V

Eine Sicherung der Daten ist erst nach der Korrektur oder Entfernung des als fehlerhaft gekennzeichneten Prüfungsdatums möglich.

Prüfungsdaten können einzeln-, mehrfach-, und massenhaft erfasst werden. Hier sind die Abläufe analog zu den vorherigen Prozessen gestaltet. Die Einzelerfassung erfolgt durch Direkteingabe des Datums in die entsprechende Zelle, z.B. 07032025 für 07.03.2025. Mittels der Checkboxen C können zudem auch die gewünschten Studierenden markiert und das Datum 07.03.2025 Prüfungsdatum allen Markierten zuweisen zugewiesen werden. Die Massenzuweisung erfolgt wiederum über den Link Alle markieren und 07.03.2025 Prüfungsdatum allen Markierten zuweisen.

Wie bei den bereits beschriebenen Bearbeitungsschritten werden die Eingaben mittels sichern bis zur Freigabe vorläufig gespeichert. Falls ein Wechsel des Semesters notwendig ist und nicht klar ist, in welcher Prüfung die Studierende zu finden ist, lässt sich das Prüfungskürzel über die Teilnehmendenliste der LV finden. Wird die Prüfung im ausgewählten Semester nicht angezeigt, muss das zuständige Prüfungsbüro kontaktiert werden.

Wie in anderen Spalten auch, kann nach Prüfungsdatum sortiert werden.

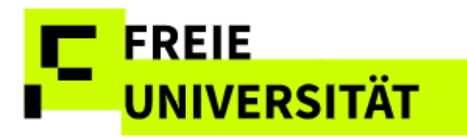

#### Prüfungsdatum: Mehrfach- oder Massenzuweisung

| Alle ma | rkiere       | n Alle de | markieren | Excel-Operationen |   | ~             |           |     | 07.03.2025  | 🖽 🛛 Prüfungsdatum allen Ma   | rkierten zuweisen |   |
|---------|--------------|-----------|-----------|-------------------|---|---------------|-----------|-----|-------------|------------------------------|-------------------|---|
| Export  | $\checkmark$ | 1         |           |                   |   |               |           |     |             | 2                            |                   |   |
| Pos     |              | Status    | Mat-Nr.   | Name Student(in)  | ٥ | LV-Nr.        | Mail      | Тур | Prüf-Nr.    | Bezeichnung                  | Prüfungsform      | 0 |
| 1       |              | <b>A</b>  |           |                   |   |               | $\bowtie$ | MP  | 0098dB3.1.3 | Physiologische Biologie (AM) | Portfolioprüfung  |   |
| 2       |              | <b>A</b>  |           |                   |   | 23173a,23173b | $\bowtie$ | MP  | 0098dB3.1.3 | Physiologische Biologie (AM) | Klausur           |   |
| 3       |              | <b>A</b>  |           |                   |   |               | $\bowtie$ | MP  | 0098dB3.1.3 | Physiologische Biologie (AM) | Klausur           |   |
| 4       |              | <b>A</b>  |           |                   |   | 23172a,23172b | $\bowtie$ | MP  | 0098dB3.1.3 | Physiologische Biologie (AM) | Klausur           |   |

In manchen Fällen ist das Prüfungsdatum vorbelegt, zum Beispiel wenn von den Prüfungsbüros das Prüfungsdatum aufgrund der Prüfungskoordination im Vorfeld manuell in dem Prüfungsangebot festgelegt wurde. Das vorbelegte Prüfungsdatum kann bis zur endgültigen Freigabe der Prüfungsleistung auch in diesen Fällen geändert werden. Wird ein geändertes Datum dann wieder gelöscht, so erscheint im Feld wieder das im zentral erfassten Prüfungsangebot festgelegte Datum.

## 4.2 Differenzierte Beurteilung

Bei der differenzierten Beurteilung werden die Prüfungsergebnisse direkt in die entsprechende Zeile eingetragen.

Handelt es sich bei der Prüfung um eine Hausarbeit, so kann das Hausarbeitsthema bzw. der Titel dieser Arbeit über das Symbol <sup>1</sup> in der Spalte *Thema* optional eingeben werden. Ist bereits ein Thema erfasst,

- Note sich ein Fenster, in dem das Thema bzw. der Titel der Arbeit
- 4,0 eingetragen werden kann. Nach dem Klick auf sichern wird das
- 5,0 Thema dann beim jeweiligen Studierenden neben der Note
- 2,3 angezeigt.

<sup>2,3</sup> Die eingegebenen Noten werden durch sichem gespeichert, sie sind damit noch nicht für die Studierenden sichtbar.

## 4.3 Undifferenzierte Beurteilung

| BE | NB | offen      |
|----|----|------------|
| 0  | 0  | $\bigcirc$ |
| 0  | 0  | $\bigcirc$ |
| 0  | 0  | $\bigcirc$ |
| 0  | 0  | $\bigcirc$ |
| 0  | 0  | $\bigcirc$ |
| 0  | 0  | $\bigcirc$ |
| 0  | 0  | $\bigcirc$ |

Bei einer undifferenzierten Beurteilung wird die Benotung nicht direkt in die Felder der Spalte "Note" eingegeben, diese Felder sind nicht eingabebereit. Vorbelegt ist für alle Studierenden das Feld in der Spalte offen.

Durch einen Klick auf *BE* (bestanden) bzw. *NB* (nicht bestanden) wird die Note gesetzt und entsprechend der Auswahl die Spalte *Note* gefüllt.

Jedem Prüfungstyp ist eine Notenskala gemäß SfAP zugeordnet. Wird ein unzulässiger Wert (z.B. "4,3") eingegeben, erscheint ein Hinweis und das Speichern der Eingabe ist erst nach einer Korrektur möglich. In dem Feld *Status* erscheint das Symbol X und das Notenfeld wird

Noten, die gesichert, aber noch nicht freigegeben wurden, können jederzeit angepasst werden. Gesicherte undifferenzierte Beurteilungen lassen sich durch einen Klick auf "BE" oder "NB" ändern. Um eine Beurteilung wieder zu entfernen, genügt ein Klick auf "offen". Nach diesen Anpassungen ist es erforderlich, die Daten erneut zu sichern.

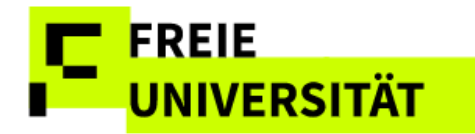

## 4.4 Abweichende Beurteilungsart

Für Module mit Wahlmöglichkeit, ob die Prüfungsleistung differenziert oder undifferenziert bewertet werden soll, erfolgt die Benotung entsprechend der vorangegangenen Zuordnung auf der Seite "Prüfungszuordnung" (s. Kap.3). Die differenzierte Note wird direkt in das Feld der Spalte "Note" eingegeben.

Die undifferenzierte Note wird mit einem Klick auf "BE" (bestanden) oder "NB" (nicht bestanden) gesetzt. Anschließend werden die eingegebenen Noten durch einen Klick auf den Button sichern gespeichert.

## 4.5 Freigabe

Ein Klick auf Freigeben öffnet die Freigabeseite. Sie enthält eine Liste aller Studierenden, für die bereits Noten erfasst und gespeichert wurden, die jedoch noch nicht freigegeben sind.

#### Freigabeseite

| Pos |                                                                                                    | Status | Mat-Nr.   | Name  | Student(in)      | Тур | Prüf-Nr.    | Bezeichnung                  | Vers | LP | Prüf-Datum | Note | Vermerk | Thema |
|-----|----------------------------------------------------------------------------------------------------|--------|-----------|-------|------------------|-----|-------------|------------------------------|------|----|------------|------|---------|-------|
| 1   | <ul> <li>Image: A second second s</li></ul> |        |           |       |                  | MP  | 0098dB3.1.3 | Physiologische Biologie (AM) | 1/4  | 5  | 13.03.2024 | 2,3  |         | 1     |
| 2   | ✓                                                                                                    |        |           |       |                  | MP  | 0098dB3.1.3 | Physiologische Biologie (AM) | 1/4  | 5  | 13.03.2024 | 2,0  |         | 1     |
| 3   | ✓                                                                                                    |        |           |       |                  | MP  | 0098dB3.1.3 | Physiologische Biologie (AM) | 1/4  | 5  | 13.03.2024 | 1,3  |         |       |
| Ü   | bersio                                                                                                    | cht    | Notenerfa | ssung | Endgültig freige |     |             |                              |      |    |            |      |         |       |

Mit einem Klick auf Endgüttig freige... werden die Beurteilungen aller markierten Studierenden tatsächlich freigegeben (bestätigt) und damit unmittelbar für die Studierenden sichtbar. Soll eine einzelne Benotung noch nicht freigegeben werden, reicht es, den Haken im Auswahlkästchen in der entsprechenden Zeile zu entfernen, bevor auf Endgültig freige... geklickt wird.

Die Noten sind damit erfolgreich freigegeben und der Status der Prüfung steht nun auf *Note freigegeben* und die Studierenden sehen die Beurteilung sofort in ihrem Noten- und Punktekonto.

### 5 Vertretung übernehmen

Wenn Sie in Campusmanagement als Vertretung für andere Kolleg\*innen des Fachbereichs eingetragen wurden, müssen Sie nach dem Login entscheiden, ob Sie Ihre eigenen Lehrveranstaltungen/Prüfungen bearbeiten möchten, oder dies in Vertretung übernehmen.

Auf der Übersichtsseite und allen anderen Anwendungsseiten können die zuvor eingerichteten Vertretungen für Kollegen übernommen werden. Der Wechsel dazu erfolgt durch einen Klick innerhalb der Spalte "*Vertretung* 

übernehmen" auf den Button 🛒

Auf der Folgeseite wird über Vertretung übernehmen in der Spalte Vertretung übernehmen zur Übersichtsseite der Kollegin/des Kollegen gewechselt, die/der vertreten werden soll.

Nachträgliche Änderungen an bereits freigegebenen Noten sind nur noch in begründeten Fällen und nur durch das Prüfungsbüro möglich!

23/26

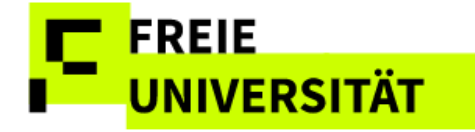

Angezeigt werden alle Veranstaltungen und Prüfungen eines Semesters einer Dozentin/eines Dozenten für die die Vertretung übernommen wurde.

Oberhalb der Übersicht erscheint ein Hinweis: Sie sind angemeldet als: *(Ihr Nutzername)* in Vertretung für: (*Name der Kollegin/des Kollegen*)

## 5.1 Mailing

Es besteht die Möglichkeit, von der Übersichtsseite aus eine Massen-E-Mail an alle Teilnehmer einer Veranstaltung/Prüfung zu senden. Hierzu genügt ein Klick auf das Briefsymbol in der Spalte *Mail*.

#### Mailing-Interface

|                  | Mail                    | 2     | ×   |
|------------------|-------------------------|-------|-----|
| Empfä:           | S                       |       |     |
| cc·              |                         |       | Ĩ   |
| BCC              | T kozedat fu-berlin.de. |       | 7   |
| DCC.             | . (2)                   |       |     |
|                  |                         |       |     |
|                  |                         |       |     |
| Titel:           |                         |       |     |
| Mailtext:        |                         |       | 1   |
| mancorte         |                         |       |     |
|                  |                         |       |     |
|                  |                         |       |     |
|                  |                         |       |     |
|                  |                         |       |     |
|                  |                         |       |     |
| Mail send        | len                     |       |     |
| e (VM)<br>e (VM) | zurück zur Leistungser  | assun | g " |

Es öffnet sich ein Formular zum Erfassen der E-Mail, in dem die Adressaten im BCC-Feld aufgelistet sind. Titel (Betreff) und Nachrichtentext sind Pflichtfelder, ohne die sich die Nachricht nicht verschicken lässt. Mit einem Klick auf Mait senden wird die Nachricht an alle Studierende der Veranstaltung bzw. Prüfung abgeschickt.

Über die Schaltfläche <sup>zurück zur Leistungserfassung</sup> wird das Mailfenster verlassen und man gelangt wieder zur Übersichtsseite.

Studierende für die keine Mailadresse ermittelt werden kann, werden mit Namen und Matrikelnummer angezeigt. Bei der Ermittlung der fehlenden Mailadressen hilft das Prüfungsbüro.

Auf den Seiten Teilnahme- und Notenerfassung besteht außerdem die Möglichkeit, an einzelne Studierende eine E-Mail zu senden. Hierzu ist ebenfalls ein Klick in der entsprechenden Zeile auf das Symbol erforderlich. Die Einzelmail kann dann über das im jeweiligen System eingestellte Mailprogramm bearbeitet und versendet werden.

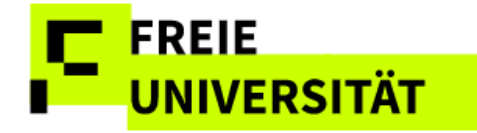

25/26

## 5.2 Teilnehmer- und Anwesenheitslisten

Von der Übersichtsseite aus kann zu jeder Lehrveranstaltung und Prüfung mit Anmeldungen eine Teilnehmer- bzw. Notenliste per Klick auf 🗐 in der Spalte *Teilnehmerliste* aufgerufen werden.

Diese Listen werden im PDF-Format erstellt und können mithilfe des Acrobat Readers ausgedruckt oder lokal gespeichert werden.

Beurteilungen in Klammern sind noch nicht freigegeben.

Bei bindenden Terminen werden in der Notenliste zusätzlich Rücktrittsfrist und Vermerke wie z.B. "Fristgerechter Rücktritt" angezeigt.

Von der Übersichtsseite aus kann zudem zu jeder Lehrveranstaltung mit vorhandenen Anmeldungen eine Anwesenheitsliste (PDF) per Klick auf das Symbol 🗐 in der Spalte *Anwesenheitsliste* aufgerufen, ausgedruckt und gespeichert werden.

| Nr. | Name | 19.04.2024 | 26.04.2024 | 03.05.2024 | 10.05.2024 | 17.05.2024 | 24.05.2024 | 31.05.2024 | 07.06.2024 | 14.06.2024 | 21.06.2024 | 28.06.2024 | 05.07.2024 | 12.07.2024 | 19.07.2024 |
|-----|------|------------|------------|------------|------------|------------|------------|------------|------------|------------|------------|------------|------------|------------|------------|
| 1   |      |            |            |            |            |            |            |            |            |            |            |            |            |            |            |
| 2   |      |            |            |            |            |            |            |            |            |            |            |            |            |            |            |
| 3   |      |            |            |            |            |            |            |            |            |            |            |            |            |            |            |
| 4   |      |            |            |            |            |            |            |            |            |            |            |            |            |            |            |
| 5   |      |            |            |            |            |            |            |            |            |            |            |            |            |            |            |
| 6   |      |            |            |            |            |            |            |            |            |            |            |            |            |            |            |
| 7   |      |            |            |            |            |            |            |            |            |            |            |            |            |            |            |

#### Ausschnitt Anwesenheitsliste

## 5.3 Excel-Export

Auf jeder Seite können die Informationen aus dem Datenbereich durch Klicken der Schaltfläche Export

#### Ausschnitt Excelliste

| Pos | Status       | Mat-Nr. | Name Student(in) Mail | LV-Nr. | Bezeichnung                              | LV-Form | aT-Ja | aT-Nein | aT-Später  | rT-Ja | rT-Nein | rT-Später |
|-----|--------------|---------|-----------------------|--------|------------------------------------------|---------|-------|---------|------------|-------|---------|-----------|
| 1   | $\checkmark$ |         | $\bowtie$             | 23451b | S Physiology of Plant Adaptation and Acc |         | 0     |         |            | 0     |         |           |
| 2   | <b></b>      |         | $\bowtie$             | 23451b | S Physiology of Plant Adaptation and Acc |         | 0     | 0       | $\bigcirc$ | 0     | 0       | $\odot$   |
| 3   | $\checkmark$ |         |                       | 23451b | S Physiology of Plant Adaptation and Acc |         | 0     |         |            | 0     |         |           |
| 4   | $\checkmark$ |         |                       | 23451b | S Physiology of Plant Adaptation and Acc |         | 0     |         |            | 0     |         |           |
| 5   | $\checkmark$ |         |                       | 23451b | S Physiology of Plant Adaptation and Acc |         | 0     |         |            | 0     |         |           |
| 6   | $\checkmark$ |         |                       | 23451b | S Physiology of Plant Adaptation and Acc |         | 0     |         |            | 0     |         |           |
| 7   | $\checkmark$ |         |                       | 23451b | S Physiology of Plant Adaptation and Acc |         | 0     |         |            | 0     |         |           |
| 8   | $\checkmark$ |         |                       | 23451b | S Physiology of Plant Adaptation and Acc |         | 0     |         |            | 0     |         |           |
| 9   | $\checkmark$ |         |                       | 23451b | S Physiology of Plant Adaptation and Acc |         | 0     |         |            | 0     |         |           |
| 10  | $\checkmark$ |         |                       | 23451b | S Physiology of Plant Adaptation and Acc |         | 0     |         |            | 0     |         |           |
| 11  | $\checkmark$ |         |                       | 23451b | S Physiology of Plant Adaptation and Acc |         | 0     |         |            | 0     |         |           |

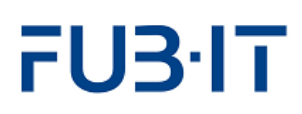

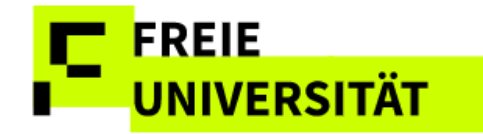

### 5.4 Ansicht von Abschlussarbeiten

Lehrende, die Abschlussarbeiten betreuen, gelangen über einen Klick auf den Button <sup>Q</sup> in der Spalte *Beurteilung* in eine Übersicht der Abschlussarbeiten (Bachelorarbeiten und Masterarbeiten). Dieser Bereich zeigt die Anzahl und den Status der Abschlussarbeiten an, die sie als Erst- oder Zweitprüfer bewerten müssen. Besonders relevant für die Dozent\*innen ist die Spalte *Erwartetes Datum Bewertung/Gutachten*, dort ist die festgelegte Frist zur Bewertung der Arbeit ersichtlich.

Bitte beachten Sie, dass dieser Zugriff nur lesend ist und die Informationen in der Leistungserfassung nicht bearbeitet werden können. Alle Änderungen und Eingaben von Abschlussarbeitsdaten erfolgen ausschließlich im Prüfungsbüro.

| Status    | Тур                           | Nummer   | Beze | ichnung    |            |             | Stand       | Zur Prüfun  | g zuordnen  | Beurteilen  | Mail | Teilnehmerliste     | Anwesenheitsliste |
|-----------|-------------------------------|----------|------|------------|------------|-------------|-------------|-------------|-------------|-------------|------|---------------------|-------------------|
| 8         | ABAR Abschlussarbeit/-prüfung |          |      |            | 12 / 11    |             | Q           |             |             |             |      |                     |                   |
|           |                               |          |      |            |            |             |             |             |             |             |      |                     |                   |
| Semester  |                               | Name Stu | Mat  | Beginndat. | Abgabedat. | Thema       | Prüfer(in)1 | Bewertung 1 | Prüfer(in)2 | Bewertung 2 | 2    | Erw. Datum Bewertun | g Status          |
| Sommer 2  | 2024                          | Ba       |      | 19.06.2024 | 06.11.2024 | Diskriminie | UnivProf    |             | Ju          |             |      | 02.12.2024          | Arbeit bestan     |
| Winter 20 | 24/2                          | Bö       |      | 10.03.2025 | 28.07.2025 | Prädiktore. | UnivProf    |             | Ju          |             |      |                     | Thema ausge       |
| Sommer 2  | 2024                          | Dri      |      | 09.09.2024 | 02.12.2024 | Der Einflus | UnivProf    | 13.12.2024  | Dr          | 13.12.2024  |      | 30.12.2024          | Arbeit bestan     |
| Sommer 2  | 2025                          | Fin      |      | 27.02.2025 | 17.07.2025 | Der Zusam   | La          |             | Ur          |             |      |                     | Thema ausge       |
| Sommer 2  | 2012                          | Fin      |      | 02.08.2012 | 01.10.2012 | Der Einflus | Dr. Nicole  |             | Ur          |             |      |                     | Thema ausge       |
| Sommer 2  | 2024                          | Fis      |      | 19.09.2024 | 06.02.2025 | Selbstregu. | La          |             | Ur          |             |      | 02.12.2024          | Arbeit bestan     |
| Sommer 2  | 2014                          | Ge       |      | 23.09.2014 | 24.11.2014 | Freiwillige | . UnivProf  |             | Ju          |             |      | 29.12.2014          | Arbeit einger     |
| Winter 20 | 19/2                          | Gh       |      | 26.02.2020 | 28.09.2020 | Wie kann    | . UnivProf  |             | Dı          |             |      |                     | Thema ausge       |
| Winter 20 | 24/2                          | Ha       |      | 17.12.2024 | 06.05.2025 | Kinder und  | UnivProf    |             | Di          |             |      |                     | Thema ausge       |

Auch hier existiert innerhalb jeder Spalte eine Filtermöglichkeit.

Wenn Dozierende betreute Abschlussarbeiten zurückliegender Semester ansehen möchten, muss zuerst auf der Hauptseite das entsprechende Semester ausgewählt werden und danach erst die Übersicht aufgerufen werden.